# Substituição da placa-mãe no servidor UCS 240M4 Ultra-M - CPS

# Contents

Introduction Informações de Apoio **Abreviaturas** Fluxo de trabalho do MoP Substituição da placa-mãe na configuração Ultra-M Substituição da placa-mãe no nó de computação Identificar as VMs hospedadas no nó de computação **Desligamento normal** Computador Node Hosts VMs CPS/ESC Backup ESC Backup do banco de dados ESC Substituir a placa-mãe **Restaure as VMs** Computador Node Hosts CPS, ESC Restaure as VMs do CPS Substituição da placa-mãe no nó de computação OSD Colocar CEPH no modo de manutenção Identifique as VMs hospedadas no nó Osd-Compute **Desligamento normal** Caso 1. OSD-Computing node Hosts ESC Substituir a placa-mãe Mova o CEPH do modo de manutenção **Restaure as VMs** Caso 1. OSD-Compute Node host VMs ESC ou CPS Substituição da placa-mãe no nó da controladora Verifique o status do controlador e coloque o cluster no modo de manutenção Substituir a placa-mãe Restaurar status do cluster

# Introduction

Este documento descreve as etapas necessárias para substituir uma placa-mãe defeituosa de um servidor em uma configuração Ultra-M que hospeda as funções de rede virtual (VNFs) do CPS.

# Informações de Apoio

O Ultra-M é uma solução de núcleo de pacotes móveis virtualizados pré-embalada e validada, projetada para simplificar a implantação de VNFs. O OpenStack é o Virtualized Infrastructure

Manager (VIM) para Ultra-M e consiste nos seguintes tipos de nó:

- Computação
- Disco de Armazenamento de Objeto Computação (OSD Compute)
- Controlador
- Plataforma OpenStack Diretor (OSPD)

A arquitetura de alto nível da Ultra-M e os componentes envolvidos estão descritos nesta imagem:

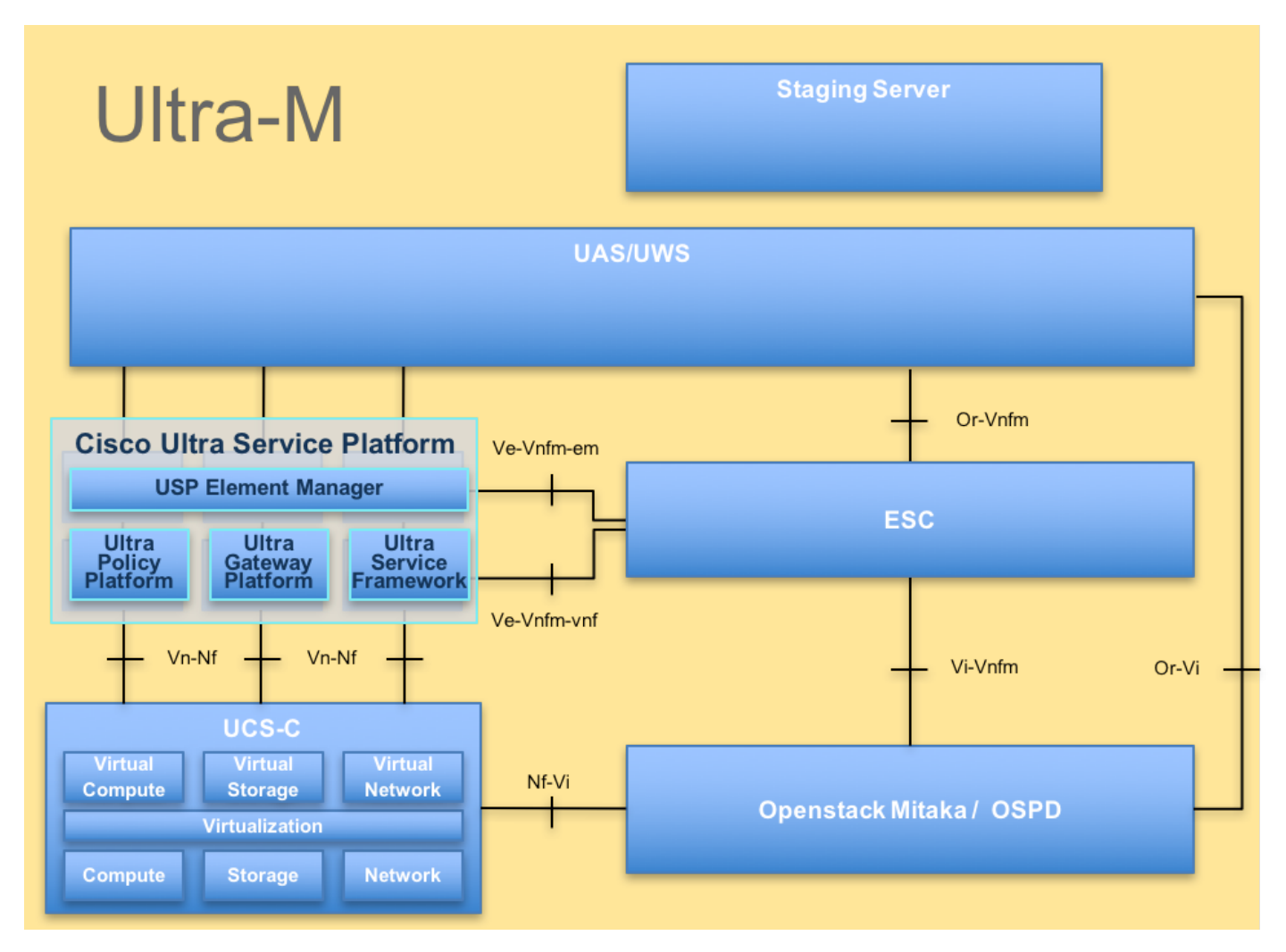

Este documento destina-se aos funcionários da Cisco que estão familiarizados com a plataforma Cisco Ultra-M e detalha as etapas necessárias para serem executadas no nível de VNF do OpenStack e do StarOS no momento da substituição da placa-mãe em um servidor.

Note: A versão Ultra M 5.1.x é considerada para definir os procedimentos neste documento.

## Abreviaturas

- VNF Função de rede virtual
- ESC Controlador de serviço
- elástico
- MOP Método de Procedimento
- OSD Discos de Armazenamento
  - de Objeto

| HDD | Unidade de disco rígido        |
|-----|--------------------------------|
| SSD | Unidade de estado sólido       |
| VIM | Virtual Infrastructure Manager |
| VM  | Máquina virtual                |
| EM  | Gestor de Elementos            |
| UAS | Ultra Automation Services      |
|     | Identificador de ID universal  |
| UUD | exclusivo                      |

# Fluxo de trabalho do MoP

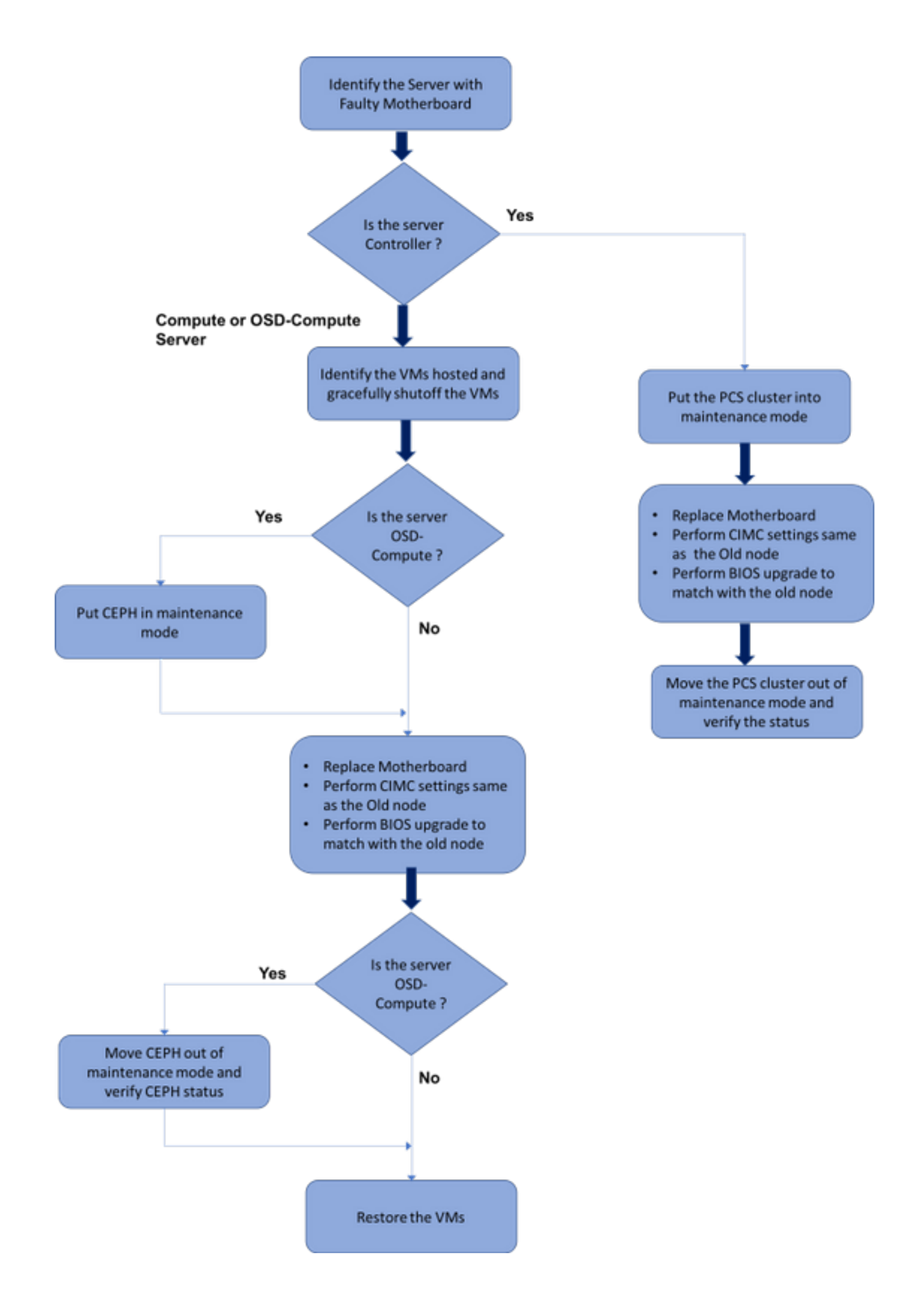

## Substituição da placa-mãe na configuração Ultra-M

Em uma configuração Ultra-M, pode haver cenários em que a substituição da placa-mãe é necessária nos seguintes tipos de servidor: Computação, OSD-Compute e Controlador.

**Note**: Os discos de inicialização com a instalação do openstack são substituídos após a substituição da placa-mãe. Portanto, não há necessidade de adicionar o nó de volta à nuvem. Quando o servidor é ligado após a atividade de substituição, ele se inscreve novamente na pilha de nuvem.

## Substituição da placa-mãe no nó de computação

Antes da atividade, as VMs hospedadas no nó Computação são desligadas com facilidade. Depois que a placa-mãe for substituída, as VMs serão restauradas novamente.

## Identificar as VMs hospedadas no nó de computação

Identifique as VMs hospedadas no servidor de computação.

O servidor de computação contém VMs CPS ou controlador de serviços elásticos (ESC):

```
[stack@director ~]$ nova list --field name,host | grep compute-8
| 507d67c2-1d00-4321-b9d1-da879af524f8 | VNF2-DEPLOYM_XXXX_0_c8d98f0f-d874-45d0-af75-
88a2d6fa82ea | pod1-compute-8.localdomain |
| f9c0763a-4a4f-4bbd-af51-bc7545774be2 | VNF2-DEPLOYM_c1_0_df4be88d-b4bf-4456-945a-
3812653ee229 | pod1-compute-8.localdomain |
| 75528898-ef4b-4d68-b05d-882014708694 | VNF2-ESC-ESC-
0 | pod1-compute-8.localdomain |
```

**Nota**:Na saída mostrada aqui, a primeira coluna corresponde ao UUID (Universal Unique IDentifier), a segunda coluna é o nome da VM e a terceira coluna é o nome do host onde a VM está presente. Os parâmetros dessa saída serão usados em seções subsequentes.

## **Desligamento normal**

#### Computador Node Hosts VMs CPS/ESC

Etapa 1. Faça login no nó ESC que corresponde ao VNF e verifique o status das VMs.

```
<vm_id>507d67c2-1d00-4321-b9d1-da879af524f8</vm_id>
<vm_id>dc168a6a-4aeb-4e81-abd9-91d7568b5f7c</vm_id>
<vm_id>9ffec58b-4b9d-4072-b944-5413bf7fcf07</vm_id>
<state>SERVICE_ACTIVE_STATE</state>
<vm_name>VNF2-DEPLOYM_XXXX_0_c8d98f0f-d874-45d0-af75-88a2d6fa82ea</vm_name>
<state>VM_ALIVE_STATE</state>
```

<snip>

Etapa 2. Interrompa as VMs CPS uma a uma com o uso de seu Nome de VM. (Nome da VM observado na seção Identifique as VMs hospedadas no nó de computação).

```
[admin@VNF2-esc-esc-0 esc-cli]$ ./esc_nc_cli vm-action STOP VNF2-DEPLOYM_c1_0_df4be88d-b4bf-
4456-945a-3812653ee229
```

[admin@VNF2-esc-esc-0 esc-cli]\$ ./esc\_nc\_cli vm-action STOP VNF2-DEPLOYM\_XXXX\_0\_c8d98f0f-d874-45d0-af75-88a2d6fa82ea

Etapa 3. Depois de parar, as VMs devem entrar no estado SHUTOFF.

<snip>

Etapa 4. Faça login no ESC hospedado no nó de computação e verifique se ele está no estado mestre. Em caso afirmativo, mudar o sistema ESC para o modo de espera:

```
[admin@VNF2-esc-esc-0 esc-cli]$ escadm status
0 ESC status=0 ESC Master Healthy
[admin@VNF2-esc-esc-0 ~]$ sudo service keepalived stop
Stopping keepalived: [ OK ]
[admin@VNF2-esc-esc-0 ~]$ escadm status
1 ESC status=0 In SWITCHING_TO_STOP state. Please check status after a while.
[admin@VNF2-esc-esc-0 ~]$ sudo reboot
Broadcast message from admin@vnf1-esc-esc-0.novalocal
        (/dev/pts/0) at 13:32 ...
The system is going down for reboot NOW!
```

**Backup ESC** 

Etapa 1. O ESC tem redundância 1:1 na solução UltraM. 2 VMs ESC são implantadas e suportam uma única falha no UltraM. ou seja, o sistema é recuperado se houver uma única falha no sistema.

**Note**: Se houver mais de uma falha, ela não é suportada e pode exigir a reimplantação do sistema.

Detalhes do backup ESC:

- Configuração running
- CDB ConfD
- Logs ESC
- Configuração de syslog

Etapa 2. A frequência do backup do banco de dados ESC é complicada e precisa ser tratada com cuidado enquanto o ESC monitora e mantém as várias máquinas de estado para várias VMs VNF implantadas. Recomenda-se que esses backups sejam realizados após as seguintes atividades em determinado VNF/POD/Site.

Etapa 3. Verifique se a integridade do ESC é boa para usar o script health.sh.

[root@auto-test-vnfm1-esc-0 admin]# escadm status 0 ESC status=0 ESC Master Healthy [root@auto-test-vnfm1-esc-0 admin]# health.sh esc ui is disabled -- skipping status check esc\_monitor start/running, process 836 esc\_mona is up and running ... vimmanager start/running, process 2741 vimmanager start/running, process 2741 esc\_confd is started tomcat6 (pid 2907) is running... [ OK ] postgresql-9.4 (pid 2660) is running... ESC service is running... Active VIM = OPENSTACK ESC Operation Mode=OPERATION /opt/cisco/esc/esc\_database is a mountpoint DRBD\_ROLE\_CHECK=0 MNT\_ESC\_DATABSE\_CHECK=0 VIMMANAGER\_RET=0 ESC\_CHECK=0 STORAGE\_CHECK=0 ESC\_SERVICE\_RET=0 MONA\_RET=0 ESC\_MONITOR\_RET=0 \_\_\_\_\_

ESC HEALTH PASSED

Etapa 4. Faça um backup da configuração em execução e transfira o arquivo para o servidor de backup.

[root@auto-test-vnfm1-esc-0 admin]# /opt/cisco/esc/confd/bin/confd\_cli -u admin -C

admin connected from 127.0.0.1 using console on auto-test-vnfml-esc-0.novalocal auto-test-vnfml-esc-0# show running-config | save /tmp/running-esc-12202017.cfg auto-test-vnfml-esc-0#exit

[root@auto-test-vnfml-esc-0 admin]# ll /tmp/running-esc-12202017.cfg
-rw-----. 1 tomcat tomcat 25569 Dec 20 21:37 /tmp/running-esc-12202017.cfg

#### Backup do banco de dados ESC

Etapa 1. Faça login na VM ESC e execute esse comando antes de fazer o backup.

```
[admin@esc ~]# sudo bash
[root@esc ~]# cp /opt/cisco/esc/esc-scripts/esc_dbtool.py /opt/cisco/esc/esc-
scripts/esc_dbtool.py.bkup
[root@esc esc-scripts]# sudo sed -i "s,'pg_dump,'/usr/pgsql-9.4/bin/pg_dump,"
/opt/cisco/esc/esc-scripts/esc_dbtool.py
```

#Set ESC to mainenance mode

[root@esc esc-scripts]# escadm op\_mode set --mode=maintenance Etapa 2. Verifique o modo ESC e certifique-se de que ele esteja no modo de manutenção.

[root@esc esc-scripts]# escadm op\_mode show Etapa 3. Banco de dados de backup usando a ferramenta de restauração de backup de banco de dados disponível em ESC.

[root@esc scripts]# sudo /opt/cisco/esc/esc-scripts/esc\_dbtool.py backup --file scp://

Etapa 4. Defina ESC de volta no modo de operação e confirme o modo.

[root@esc scripts]# escadm op\_mode set --mode=operation

[root@esc scripts]# escadm op\_mode show Etapa 5. Navegue até o diretório scripts e colete os logs.

[root@esc scripts]# /opt/cisco/esc/esc-scripts

sudo ./collect\_esc\_log.sh Etapa 6. Para criar um instantâneo do ESC, desligue o ESC pela primeira vez.

shutdown -r now

•

Passo 7. A partir do OSPD, crie um instantâneo de imagem.

nova image-create --poll esc1 esc\_snapshot\_27aug2018 Etapa 8. Verifique se o snapshot foi criado

openstack image list | grep esc\_snapshot\_27aug2018 Etapa 9. Iniciar o ESC do OSPD

nova start escl

Etapa 10. Repita o mesmo procedimento na VM ESC em standby e transfira os registros para o servidor de backup.

Etapa 11. Colete o backup da configuração do syslog no ESC VMS e transfira-o para o servidor de backup.

```
[admin@auto-test-vnfm2-esc-1 ~]$ cd /etc/rsyslog.d
[admin@auto-test-vnfm2-esc-1 rsyslog.d]$1s /etc/rsyslog.d/00-escmanager.conf
00-escmanager.conf
[admin@auto-test-vnfm2-esc-1 rsyslog.d]$1s /etc/rsyslog.d/01-messages.conf
01-messages.conf
[admin@auto-test-vnfm2-esc-1 rsyslog.d]$1s /etc/rsyslog.d/02-mona.conf
02-mona.conf
[admin@auto-test-vnfm2-esc-1 rsyslog.d]$1s /etc/rsyslog.conf
```

rsyslog.conf

#### Substituir a placa-mãe

Etapa 1. As etapas para substituir a placa-mãe em um servidor UCS C240 M4 podem ser consultadas a partir de:

Guia de instalação e serviços do servidor Cisco UCS C240 M4

Etapa 2. Faça login no servidor usando o CIMC IP.

Etapa 3. Execute a atualização do BIOS se o firmware não estiver de acordo com a versão recomendada usada anteriormente. As etapas para a atualização do BIOS são fornecidas aqui:

Guia de atualização do BIOS de servidor com montagem em rack Cisco UCS C-Series

#### Restaure as VMs

Computador Node Hosts CPS, ESC

#### Recuperação de VM ESC

Etapa 1. VM ESC é recuperável se a VM estiver em estado de erro ou desligamento, faça uma reinicialização forçada para ativar a VM afetada. Execute estas etapas para recuperar o ESC.

Etapa 2. Identifique a VM que está no estado ERROR ou Shutdown, depois de identificar a reinicialização forçada da VM ESC. Neste exemplo, reinicialize o teste automático-vnfm1-ESC-0.

[root@tbl-baremetal scripts]# nova list | grep auto-test-vnfm1-ESC-

[root@tb1-baremetal scripts]# [root@tb1-baremetal scripts]# nova reboot --hard f03e3cac-a78a-439f-952b-045aea5b0d2c\ Request to reboot server <Server: auto-test-vnfm1-ESC-0> has been accepted.

[root@tbl-baremetal scripts]#

Etapa 3. Se a VM ESC for excluída e precisar ser exibida novamente.

[stack@podl-ospd scripts]\$ nova delete vnf1-ESC-ESC-1 Request to delete server vnf1-ESC-ESC-1 has been accepted. Etapa 4. No OSPD, verifique se a nova VM ESC está ATIVA/em execução:

```
[stack@pod1-ospd ~]$ nova list grep -i esc
934519a4-d634-40c0-a51e-fc8d55ec7144 vnf1-ESC-ESC-
                                     ACTIVE | - | running | vnfl-
0
UAS-uas-orchestration=172.168.11.13; vnf1-UAS-uas-
management=172.168.10.3
2601b8ec-8ff8-4285-810a-e859f6642ab6 | vnf1-ESC-ESC-
1
                                     ACTIVE -
                                                | running | vnf1-
UAS-uas-orchestration=172.168.11.14; vnf1-UAS-uas-
management=172.168.10.6
                  #Log in to new ESC and verify Backup state. You may execute health.sh on ESC Master too.
 ESC on vnfl-esc-esc-1.novalocal is in BACKUP state.
 [admin@esc-1 ~]$ escadm status
0 ESC status=0 ESC Backup Healthy
[admin@esc-1 ~]$ health.sh
======= ESC HA (BACKUP) ============
_____
ESC HEALTH PASSED
[admin@esc-1 ~]$ cat /proc/drbd
```

```
version: 8.4.7-1 (api:1/proto:86-101)
GIT-hash: 3a6a769340ef93b1ba2792c6461250790795db49 build by mockbuild@Build64R6, 2016-01-12
13:27:11
1: cs:Connected ro:Secondary/Primary ds:UpToDate/UpToDate C r----
```

ns:0 nr:504720 dw:3650316 dr:0 al:8 bm:0 lo:0 pe:0 ua:0 ap:0 ep:1 wo:f oos:0

Etapa 5. Se a VM ESC não for recuperável e exigir a restauração do banco de dados, restaure o banco de dados do backup anterior.

Etapa 6. Para a restauração do banco de dados ESC, temos que garantir que o serviço esc seja interrompido antes de restaurar o banco de dados; Para o ESC HA, execute primeiro na VM secundária e depois na VM principal.

#### # service keepalived stop

Passo 7. Verifique o status do serviço ESC e certifique-se de que tudo esteja parado nas VMs primária e secundária para HA

#### # escadm status

Etapa 8. Execute o script para restaurar o banco de dados. Como parte da restauração do banco de dados para a instância do ESC recém-criada, a ferramenta também promoverá uma das instâncias para ser um ESC primário, montará sua pasta de banco de dados para o dispositivo drbd e iniciará o banco de dados PostgreSQL.

# /opt/cisco/esc/esc-scripts/esc\_dbtool.py restore --file scp://

Etapa 9. Reinicie o serviço ESC para concluir a restauração do banco de dados.

Para executar HA em ambas as VMs, reinicie o serviço keepalived

#### # service keepalived start

Etapa 10. Depois que a VM for restaurada e executada com êxito; certifique-se de que toda a configuração específica do syslog seja restaurada a partir do backup conhecido anterior. Verifique se ele foi restaurado em todas as VMs do ESC

```
[admin@auto-test-vnfm2-esc-1 ~]$
[admin@auto-test-vnfm2-esc-1 ~]$ cd /etc/rsyslog.d
[admin@auto-test-vnfm2-esc-1 rsyslog.d]$1s /etc/rsyslog.d/00-escmanager.conf
00-escmanager.conf
[admin@auto-test-vnfm2-esc-1 rsyslog.d]$1s /etc/rsyslog.d/01-messages.conf
[admin@auto-test-vnfm2-esc-1 rsyslog.d]$1s /etc/rsyslog.d/02-mona.conf
[admin@auto-test-vnfm2-esc-1 rsyslog.d]$1s /etc/rsyslog.d/02-mona.conf
[admin@auto-test-vnfm2-esc-1 rsyslog.d]$1s /etc/rsyslog.conf
```

Etapa 11. Se o ESC precisar ser reconstruído do snapshot OSPD, use o comando abaixo usando o snapshot obtido durante o backup.

nova rebuild --poll --name esc\_snapshot\_27aug2018 esc1 Etapa 12. Verifique o status do ESC após a conclusão da reconstrução.

nova list --fileds name, host, status, networks | grep esc Etapa 13. Verifique a integridade do ESC com o comando abaixo.

health.sh

```
Copy Datamodel to a backup file
/opt/cisco/esc/esc-confd/esc-cli/esc_nc_cli get esc_datamodel/opdata > /tmp/esc_opdata_`date
+%Y%m%d%H%M%S`.txt
```

#### Restaure as VMs do CPS

A VM do CPS estaria em estado de erro na lista nova:

```
[admin@VNF2-esc-esc-0 ~]$ sudo /opt/cisco/esc/esc-confd/esc-cli/esc_nc_cli recovery-vm-action DO
VNF2-DEPLOYM_s9_0_8bc6cc60-15d6-4ead-8b6a-10e75d0e134d
[sudo] password for admin:
```

Monitore o yangesc.log:

admin@VNF2-esc-esc-0 ~]\$ tail -f /var/log/esc/yangesc.log ... 14:59:50,112 07-Nov-2017 WARN Type: VM\_RECOVERY\_COMPLETE 14:59:50,112 07-Nov-2017 WARN Status: SUCCESS 14:59:50,112 07-Nov-2017 WARN Status Code: 200 14:59:50,112 07-Nov-2017 WARN Status Msg: Recovery: Successfully recovered VM [VNF2-DEPLOYM\_s9\_0\_8bc6cc60-15d6-4ead-8b6a-10e75d0e134d].

#### Quando o ESC não inicia a VM

Etapa 1. Em alguns casos, o ESC não iniciará a VM devido a um estado inesperado. Uma solução alternativa é executar um switchover ESC reinicializando o ESC mestre. A transição para o ESC levará cerca de um minuto. Execute health.sh no novo ESC mestre para verificar se ele está ativado. Quando o ESC se tornar Master, o ESC poderá corrigir o estado da VM e iniciar a VM. Como essa operação está agendada, você deve aguardar de 5 a 7 minutos para que seja concluída.

Etapa 2. Você pode monitorar /var/log/esc/yangesc.log e /var/log/esc/escmanager.log. Se você NÃO vir a VM sendo recuperada após 5 a 7 minutos, o usuário precisaria ir e fazer a recuperação manual das VMs afetadas.

Etapa 3. Depois que a VM for restaurada e executada com êxito; certifique-se de que toda a configuração específica do syslog seja restaurada a partir do backup conhecido anterior. Verifique se ele foi restaurado em todas as VMs ESC.

```
root@autotestvnfmlesc2:/etc/rsyslog.d# pwd
/etc/rsyslog.d
root@autotestvnfmlesc2:/etc/rsyslog.d# 11
total 28
drwxr-xr-x 2 root root 4096 Jun 7 18:38 ./
drwxr-xr-x 86 root root 4096 Jun 6 20:33 ../]
-rw-r--r- 1 root root 319 Jun 7 18:36 00-vnmf-proxy.conf
-rw-r--r- 1 root root 317 Jun 7 18:38 01-ncs-java.conf
-rw-r--r- 1 root root 311 Mar 17 2012 20-ufw.conf
-rw-r--r- 1 root root 252 Nov 23 2015 21-cloudinit.conf
-rw-r--r- 1 root root 1655 Apr 18 2013 50-default.conf
```

root@abautotestvnfmlem-0:/etc/rsyslog.d# ls /etc/rsyslog.conf
rsyslog.conf

## Substituição da placa-mãe no nó de computação OSD

Antes da atividade, as VMs hospedadas no nó Computação são desligadas graciosamente e o CEPH é colocado no modo de manutenção. Depois que a placa-mãe for substituída, as VMs serão restauradas novamente e o CEPH será removido do modo de manutenção.

## Colocar CEPH no modo de manutenção

[heat-admin@pod1-osd-compute-1 ~]\$ sudo ceph osd tree

Etapa 1. Verifique se o status da árvore do cabo está ativo no servidor

| ID | WEIGHT   | TYPE NAME               | UP/DOWN | REWEIGHT | PRIMARY-AFFINITY |
|----|----------|-------------------------|---------|----------|------------------|
| -1 | 13.07996 | root default            |         |          |                  |
| -2 | 4.35999  | host pod1-osd-compute-0 |         |          |                  |
| 0  | 1.09000  | osd.0                   | up      | 1.00000  | 1.00000          |
| 3  | 1.09000  | osd.3                   | up      | 1.00000  | 1.00000          |
| б  | 1.09000  | osd.6                   | up      | 1.00000  | 1.00000          |
| 9  | 1.09000  | osd.9                   | up      | 1.00000  | 1.00000          |
|    |          |                         |         |          |                  |
| -3 | 4.35999  | host pod1-osd-compute-2 |         |          |                  |
| 1  | 1.09000  | osd.1                   | up      | 1.00000  | 1.00000          |
| 4  | 1.09000  | osd.4                   | up      | 1.00000  | 1.00000          |
| 7  | 1.09000  | osd.7                   | up      | 1.00000  | 1.00000          |
| 10 | 1.09000  | osd.10                  | up      | 1.00000  | 1.00000          |
|    |          |                         |         |          |                  |
| -4 | 4.35999  | host pod1-osd-compute-1 |         |          |                  |
| 2  | 1.09000  | osd.2                   | up      | 1.00000  | 1.00000          |
| 5  | 1.09000  | osd.5                   | up      | 1.00000  | 1.00000          |
| 8  | 1.09000  | osd.8                   | up      | 1.00000  | 1.00000          |
| 11 | 1.09000  | osd.11                  | up      | 1.00000  | 1.00000          |
|    |          |                         |         |          |                  |

Etapa 2. Faça login no nó de computação OSD e coloque CEPH no modo de manutenção.

```
[root@podl-osd-compute-1 ~]# sudo ceph osd set norebalance
[root@podl-osd-compute-1 ~]# sudo ceph osd set noout
[root@podl-osd-compute-1 ~]# sudo ceph status
cluster eb2bb192-blc9-11e6-9205-525400330666
health HEALTH_WARN
noout,norebalance,sortbitwise,require_jewel_osds flag(s) set
monmap e1: 3 mons at {podl-controller-0=11.118.0.40:6789/0,podl-controller-
1=11.118.0.41:6789/0,podl-controller-2=11.118.0.42:6789/0}
election epoch 58, quorum 0,1,2 podl-controller-0,podl-controller-1,podl-controller-2
osdmap e194: 12 osds: 12 up, 12 in
flags noout,norebalance,sortbitwise,require_jewel_osds
pgmap v584865: 704 pgs, 6 pools, 531 GB data, 344 kobjects
1585 GB used, 11808 GB / 13393 GB avail
704 active+clean
client io 463 kB/s rd, 14903 kB/s wr, 263 op/s rd, 542 op/s wr
```

**Note**: Quando o CEPH é removido, o VNF HD RAID entra no estado Degraded, mas o disco rígido ainda precisa estar acessível

## Identifique as VMs hospedadas no nó Osd-Compute

Identifique as VMs hospedadas no servidor de computação OSD.

O servidor de computação contém VMs do controlador de serviços elásticos (ESC) ou do CPS

```
[stack@director ~]$ nova list --field name,host | grep osd-compute-1
| 507d67c2-1d00-4321-b9d1-da879af524f8 | VNF2-DEPLOYM_XXXX_0_c8d98f0f-d874-45d0-af75-
88a2d6fa82ea | pod1-compute-8.localdomain |
| f9c0763a-4a4f-4bbd-af51-bc7545774be2 | VNF2-DEPLOYM_c1_0_df4be88d-b4bf-4456-945a-
3812653ee229 | pod1-compute-8.localdomain |
| 75528898-ef4b-4d68-b05d-882014708694 | VNF2-ESC-ESC-
0 | pod1-compute-8.localdomain |
| f5bd7b9c-476a-4679-83e5-303f0aae9309 | VNF2-UAS-uas-
0 | pod1-compute-8.localdomain |
```

**Note**: Na saída mostrada aqui, a primeira coluna corresponde ao UUID (Universal Unique IDentifier), a segunda coluna é o nome da VM e a terceira coluna é o nome do host onde a VM está presente. Os parâmetros dessa saída serão usados em seções subsequentes.

#### **Desligamento normal**

#### Caso 1. OSD-Computing node Hosts ESC

O procedimento para obter a potência normal das VMs ESC ou CPS é o mesmo, independentemente de as VMs estarem hospedadas no nó Computação ou OSD-Compute.

Siga os passos de "Motherboard Replacement in Compute Node" (Substituição da placa-mãe no nó de computação) para desligar as VMs com cuidado.

#### Substituir a placa-mãe

Etapa 1. As etapas para substituir a placa-mãe em um servidor UCS C240 M4 podem ser consultadas a partir de:

Guia de instalação e serviços do servidor Cisco UCS C240 M4

Etapa 2. Faça login no servidor usando o CIMC IP

3. Execute a atualização do BIOS se o firmware não estiver de acordo com a versão recomendada usada anteriormente. As etapas para a atualização do BIOS são fornecidas aqui:

Guia de atualização do BIOS de servidor com montagem em rack Cisco UCS C-Series

## Mova o CEPH do modo de manutenção

Efetue login no nó Computação OSD e mova o CEPH para fora do modo de manutenção.

[root@podl-osd-compute-1 ~]# sudo ceph osd unset norebalance [root@podl-osd-compute-1 ~]# sudo ceph osd unset noout [root@podl-osd-compute-1 ~]# sudo ceph status cluster eb2bb192-blc9-11e6-9205-525400330666 health HEALTH\_OK monmap e1: 3 mons at {podl-controller-0=11.118.0.40:6789/0,podl-controller-1=11.118.0.41:6789/0,podl-controller-2=11.118.0.42:6789/0} election epoch 58, quorum 0,1,2 podl-controller-0,podl-controller-1,podl-controller-2 osdmap e196: 12 osds: 12 up, 12 in flags sortbitwise,require\_jewel\_osds pgmap v584954: 704 pgs, 6 pools, 531 GB data, 344 kobjects 1585 GB used, 11808 GB / 13393 GB avail 704 active+clean client io 12888 kB/s wr, 0 op/s rd, 81 op/s wr

## Restaure as VMs

#### Caso 1. OSD-Compute Node host VMs ESC ou CPS

O procedimento para restaurar VMs CF/ESC/EM/UAS é o mesmo, independentemente de as VMs estarem hospedadas no nó Computação ou OSD-Compute.

Siga as etapas do "Caso 2. Compute Node Hosts CF/ESC/EM/UAS" para restaurar as VMs.

## Substituição da placa-mãe no nó da controladora

## Verifique o status do controlador e coloque o cluster no modo de manutenção

Do OSPD, faça login no controlador e verifique se os pcs estão em bom estado - todos os três controladores online e galera mostrando os três controladores como Master.

```
Current DC: pod1-controller-2 (version 1.1.15-11.el7_3.4-el74ec8) - partition with quorum
Last updated: Mon Dec 4 00:46:10 2017 Last change: Wed Nov 29 01:20:52 2017 by hacluster via
crmd on pod1-controller-0
3 nodes and 22 resources configured
Online: [ podl-controller-0 podl-controller-1 podl-controller-2 ]
Full list of resources:
ip-11.118.0.42 (ocf::heartbeat:IPaddr2): Started pod1-controller-1
ip-11.119.0.47 (ocf::heartbeat:IPaddr2): Started pod1-controller-2
ip-11.120.0.49 (ocf::heartbeat:IPaddr2): Started podl-controller-1
ip-192.200.0.102 (ocf::heartbeat:IPaddr2): Started pod1-controller-2
Clone Set: haproxy-clone [haproxy]
Started: [ podl-controller-0 podl-controller-1 podl-controller-2 ]
Master/Slave Set: galera-master [galera]
Masters: [ pod1-controller-0 pod1-controller-1 pod1-controller-2 ]
ip-11.120.0.47 (ocf::heartbeat:IPaddr2): Started pod1-controller-2
Clone Set: rabbitmq-clone [rabbitmq]
Started: [ podl-controller-0 podl-controller-1 podl-controller-2 ]
Master/Slave Set: redis-master [redis]
Masters: [ pod1-controller-2 ]
Slaves: [ pod1-controller-0 pod1-controller-1 ]
ip-10.84.123.35 (ocf::heartbeat:IPaddr2): Started pod1-controller-1
openstack-cinder-volume (systemd:openstack-cinder-volume): Started pod1-controller-2
my-ipmilan-for-controller-0 (stonith:fence_ipmilan): Started pod1-controller-0
my-ipmilan-for-controller-1 (stonith:fence_ipmilan): Started pod1-controller-0
my-ipmilan-for-controller-2 (stonith:fence_ipmilan): Started pod1-controller-0
Daemon Status:
```

corosync: active/enabled pacemaker: active/enabled pcsd: active/enabled

Coloque o cluster no modo de manutenção.

```
[heat-admin@pod1-controller-0 ~]$ sudo pcs cluster standby
[heat-admin@pod1-controller-0 ~]$ sudo pcs status
Cluster name: tripleo_cluster
Stack: corosync
Current DC: podl-controller-2 (version 1.1.15-11.el7_3.4-el74ec8) - partition with quorum
Last updated: Mon Dec 4 00:48:24 2017 Last change: Mon Dec 4 00:48:18 2017 by root via
crm_attribute on pod1-controller-0
3 nodes and 22 resources configured
Node pod1-controller-0: standby
Online: [ pod1-controller-1 pod1-controller-2 ]
Full list of resources:
ip-11.118.0.42 (ocf::heartbeat:IPaddr2): Started pod1-controller-1
ip-11.119.0.47 (ocf::heartbeat:IPaddr2): Started pod1-controller-2
ip-11.120.0.49 (ocf::heartbeat:IPaddr2): Started pod1-controller-1
ip-192.200.0.102 (ocf::heartbeat:IPaddr2): Started pod1-controller-2
Clone Set: haproxy-clone [haproxy]
Started: [ pod1-controller-1 pod1-controller-2 ]
Stopped: [ pod1-controller-0 ]
Master/Slave Set: galera-master [galera]
Masters: [ pod1-controller-1 pod1-controller-2 ]
Slaves: [ pod1-controller-0 ]
```

```
ip-11.120.0.47 (ocf::heartbeat:IPaddr2): Started pod1-controller-2
Clone Set: rabbitmq-clone [rabbitmq]
Started: [ pod1-controller-0 pod1-controller-1 pod1-controller-2 ]
Master/Slave Set: redis-master [redis]
Masters: [ pod1-controller-2 ]
Slaves: [ pod1-controller-1 ]
Stopped: [ pod1-controller-0 ]
ip-10.84.123.35 (ocf::heartbeat:IPaddr2): Started pod1-controller-1
openstack-cinder-volume (systemd:openstack-cinder-volume): Started pod1-controller-2
my-ipmilan-for-controller-0 (stonith:fence_ipmilan): Started pod1-controller-1
my-ipmilan-for-controller-1 (stonith:fence_ipmilan): Started pod1-controller-1
my-ipmilan-for-controller-2 (stonith:fence_ipmilan): Started pod1-controller-1
```

#### Substituir a placa-mãe

Etapa 1. As etapas para substituir a placa-mãe em um servidor UCS C240 M4 podem ser consultadas a partir de:

Guia de instalação e serviços do servidor Cisco UCS C240 M4

Etapa 2. Faça login no servidor usando o CIMC IP.

Etapa 3. Execute a atualização do BIOS se o firmware não estiver de acordo com a versão recomendada usada anteriormente. As etapas para a atualização do BIOS são fornecidas aqui:

Guia de atualização do BIOS de servidor com montagem em rack Cisco UCS C-Series

#### Restaurar status do cluster

Efetue login no controlador afetado e remova o modo de espera definindo **unstandby**. Verifique se o controlador vem on-line com cluster e galera mostra todos os três controladores como Mestre. Isso pode levar alguns minutos.

```
[heat-admin@pod1-controller-0 ~]$ sudo pcs cluster unstandby
[heat-admin@pod1-controller-0 ~]$ sudo pcs status
Cluster name: tripleo_cluster
Stack: corosync
Current DC: pod1-controller-2 (version 1.1.15-11.el7_3.4-el74ec8) - partition with quorum
Last updated: Mon Dec 4 01:08:10 2017 Last change: Mon Dec 4 01:04:21 2017 by root via
crm_attribute on pod1-controller-0
3 nodes and 22 resources configured
Online: [ podl-controller-0 podl-controller-1 podl-controller-2 ]
Full list of resources:
ip-11.118.0.42 (ocf::heartbeat:IPaddr2): Started pod1-controller-1
ip-11.119.0.47 (ocf::heartbeat:IPaddr2): Started pod1-controller-2
ip-11.120.0.49 (ocf::heartbeat:IPaddr2): Started pod1-controller-1
ip-192.200.0.102 (ocf::heartbeat:IPaddr2): Started pod1-controller-2
Clone Set: haproxy-clone [haproxy]
Started: [ podl-controller-0 podl-controller-1 podl-controller-2 ]
Master/Slave Set: galera-master [galera]
Masters: [ pod1-controller-0 pod1-controller-1 pod1-controller-2 ]
ip-11.120.0.47 (ocf::heartbeat:IPaddr2): Started pod1-controller-2
```

```
Clone Set: rabbitmq-clone [rabbitmq]

Started: [ pod1-controller-0 pod1-controller-1 pod1-controller-2 ]

Master/Slave Set: redis-master [redis]

Masters: [ pod1-controller-2 ]

Slaves: [ pod1-controller-0 pod1-controller-1 ]

ip-10.84.123.35 (ocf::heartbeat:IPaddr2): Started pod1-controller-1

openstack-cinder-volume (systemd:openstack-cinder-volume): Started pod1-controller-2

my-ipmilan-for-controller-0 (stonith:fence_ipmilan): Started pod1-controller-1

my-ipmilan-for-controller-1 (stonith:fence_ipmilan): Started pod1-controller-1

my-ipmilan-for-controller-2 (stonith:fence_ipmilan): Started pod1-controller-2
```

Daemon Status: corosync: active/enabled pacemaker: active/enabled pcsd: active/enable